## Zoom MP4 upload to Mediasite Platform

Please follow instructions to record your Zoom session;

https://www.lsuhsc.edu/admin/it/helpdesk/zoom/tutorial-recording.aspx

Once your Zoom mp4 is available on your PC, open a Chrome web browser page and log into the mediasite platform; <u>https://mediasite-ent.lsuhsc.edu/Mediasite/Login</u>

| mediasite                                                             |     | 🕈 Home 🔟                                                                                                    | drose2 - Search                                        |
|-----------------------------------------------------------------------|-----|----------------------------------------------------------------------------------------------------|--------------------------------------------------------|
| MEB LR A<br>MEB LR B<br>MEBAVTR<br>MEIC 101<br>MEIC 104<br>T BI 1     | And | Add New - Folder Options -                                                                                                    |                                                        |
| TBL2                                                                  |     | Edit - Manage Content - More - Sort                                                                                                    | More D Filter                                          |
| CAP<br>CAP<br>Childrens Hospital<br>Compliance<br>Custom Applications |     | 140th Commencement Ceremony_5/15/2014 Presentation Recorded: 5/15/2014 9:55 AM CDT   1 Hour 45 Minutes 28 Seconds   2.54 GB 32 Views.   Watch &   Moderate &   Edit in Web Editor &                              | Type<br>Presentation (71)<br>Schedule (27)             |
| Lennstry     EnterpriseAV     Anonymous     Add Presentation     8-19 |     | 141st Commencement Ceremony 5-14-2015 Presentation Recorded: 5/14/2015 9:54 AM CDT   2 Hours 25 Minutes 52 Seconds   274.21 MB 442 Views   Watch &   Moderate &   Edit in Web Editor &                           | Folder (2)<br>Creation Date<br>Last Day<br>Last Week   |
| Add New                                                               |     | 2019 Novel Coronavirus (2019-nCoV) Clinician Update Schedule                                                                                                    | Last Two Weeks<br>Last Month                           |
| Manage Content                                                        |     | 2019 Novel Coronavirus (2019-nCoV) Clinician Update _2/7/2020 Presentation Broadcast Live: 2/7/2020 11:50 AM CST   1 Hour 9 Minutes 41 Seconds   2.59 GB 313 Views   Watch ♥   Moderate ♥   Edit in Web Editor ♥ | Last Quarter<br>Last Year<br>Last Modified<br>Last Dav |
| Publish to Catalog >                                                  |     | 2019 Novel Coronavirus (2019-nCoV) Clinician Update TEST Schedule                                                                                                    | Last Week                                              |
| aly >                                                                 |     | 2010 Novel Coronavirus (2010 nCoV) Clinician Undate TEST 2(3)2020                                                                                                    | Last Month                                             |
| tin Edit Folder                                                       |     | Broadcast Live: 2/3/2020 4:30 PM CST   15 Minutes 4 Seconds   247.25 MB<br>3 Views   Watch &   Moderate & Edit in Web Editor &                                                                                   | Last Year                                              |
| Security                                                              |     |                                                                                                    |                                                        |

- 1. Ensure you are on the content tab at mid-left hand side.
- 2. Right click on the folder where you want the recording to reside.
- 3. Select "Add Presentation".

| mediasite                                                               |                                                                                                    |                                                     |                            |
|-------------------------------------------------------------------------|----------------------------------------------------------------------------------------------------|-----------------------------------------------------|----------------------------|
| Folders Calendar Ava                                                    | ninity 💼 Dependent at Marticiae Dependent                                                                | <b>0</b> >                                          | <                          |
| Mediasite<br>7.0.24 Testing<br>Ad Hoc Recordings                        | Add Presentation Change Template -                                                                       | Save Cancel                                         |                            |
| CAP     CAP     Childrens Hospital     Compliance                       |                                                                                                    | Publishing Option                                   | Filter                     |
| Custom Applications     Dentistry     EnterpriseAV     Craduate Studies | There are no streams configured for this group. Streams must be added before this<br>group can be saved. | Auto publish and make Viewable   Folder             | te (6)<br>tation (4)<br>2) |
| Information Security     Mediasite Join                                 |                                                                                                    | /Medicine/Departmental Medicine Presentations Date  | ste<br>ly<br>jek           |
| B Medicine                                                              |                                                                                                    | iiii 3/12/2020                                      | o Weeks<br>onth            |
| Content                                                                 |                                                                                                    | O 11:54 AM (UTC-06:00) Central Time (US & Canada) → | ar                         |
| Publishing                                                              | =                                                                                                    | 00:00                                               | eu<br>ly<br>sek            |
| Analytics                                                               | Information Player Delivery Actions Annotate                                                             |                                                     | o Weeks<br>onth            |
| Settings                                                                | Title                                                                                                    |                                                     | ar                         |
| Security<br>MS Integration                                              |                                                                                                    |                                                     |                            |
| MS Integration                                                          |                                                                                                    |                                                     |                            |

A new Presentation will come up to upload once all the necessary information has been entered.

4. At the top, click on "Change Template" and select the video only, single window template created for your respective school or use EAVG-7 Video On Demand. The critical parts of the form to fill out are highlighted in yellow:

|                                              | Publishing Option                                |
|----------------------------------------------|--------------------------------------------------|
|                                              | Manual publish and make Viewable                 |
|                                              | Folder                                           |
|                                              | /Mediasite                                       |
| Video 1 👻                                    | Date                                             |
|                                              | 3/12/2020                                        |
|                                              | O 01:25 PM (UTC-06:00) Central Time (US & Canada |
|                                              | Duration                                         |
| MP4  Smooth Streaming  Audio                 |                                                  |
| Information Player Delivery Actions Annotate |                                                  |

Starting from the upper right:

- 5. "Publishing Option" select "Manual publish and make Viewable" from the pull down menu.
- 6. "Folder" make certain that this matches the folder path that you chose from the start.
- 7. Then proceed to the "Information" tab, and create a title for the presentation.

|                    | 20               |            |  |  |
|--------------------|------------------|------------|--|--|
| Information Player | Delivery Actions | s Annotate |  |  |
|                    |                  |            |  |  |

Plavback Options

8. Proceed to the "Player" tab.

9. Select the proper video only player from the pull down menu or use EAVG-Video Only.

10. Click "SAVE" up in upper right hand corner. This will leave you with this form in its saved mode. An empty presentation shell will also generate in the folder that you chose. You will find that later.

| Summary Share Edit Security Pub                                                           | sh Analytics - More - 💥 Delete                                                                              |  |
|-------------------------------------------------------------------------------------------|----------------------------------------------------------------------------------------------------|--|
|                                                                                           | ↓ Upload New Video     ↓                                                                                    |  |
|                                                                                           | Moderate                                                                                                    |  |
|                                                                                           | Polls Disabled                                                                                              |  |
|                                                                                           | Registration Disabled                                                                                       |  |
|                                                                                           |                                                                                                    |  |
| This presentation has be                                                                  | n scheduled.                                                                                                |  |
|                                                                                           |                                                                                                    |  |
|                                                                                           |                                                                                                    |  |
|                                                                                           |                                                                                                    |  |
|                                                                                           |                                                                                                    |  |
|                                                                                           |                                                                                                    |  |
|                                                                                           |                                                                                                    |  |
| Information Delivery Stream Details Act                                                   | ns Annotate                                                                                                 |  |
| Information Delivery Stream Details Act                                                   | ns Annotate                                                                                                 |  |
| Information Delivery Stream Details Act<br>ags<br>Io Tags                                 | ns Annotate Date Scheduled: 3/12/2020 1:25 PM CDT                                                           |  |
| Information Delivery Stream Details Act<br>ags<br>lo Tags<br>Description                  | ns Annotate Date Scheduled: 3/12/2020 1:25 PM CDT Duration                                                  |  |
| Information Delivery Stream Details Act<br>ags<br>o Tags<br>rescription<br>o Description  | ns Annotate Date Scheduled: 3/12/2020 1:25 PM CDT Duration 00:00:00                                         |  |
| Information Delivery Stream Details Act<br>ags<br>to Tags<br>Description<br>o Description | ns Annotate Date Scheduled: 3/12/2020 1:25 PM CDT Duration 00:00:00 Player                                  |  |
| Information Delivery Stream Details Act<br>ags<br>o Tags<br>Pescription                   | ns Annotate Date Scheduled: 3/12/2020 1:25 PM CDT Duration 00:00:00 Player .AH_V/deo_Only_Player            |  |
| Information Delivery Stream Details Act<br>Tags<br>Jo Tags<br>Description                 | ns Annotate Date Scheduled: 3/12/2020 1:25 PM CDT Duration 00:00:00 Player .AH_Video_Only_Player Presenters |  |

11. Click the "Upload New Video" in upper right of the saved presentation window.

12. Select the mp4 video to upload.

13. Once it has been selected to upload, an alert window may appear, such as "Uploading to this presentation will reset its streams, including the thumbnail". Select "OK", and a progress bar will start below.

|          |               |                |         |          | te Cancel                        |
|----------|---------------|----------------|---------|----------|----------------------------------|
| Informat | tion Delivery | Stream Details | Actions | Annotate |                                  |
| Tags     |               |                |         |          | Date                             |
| No Tags  |               |                |         |          | Scheduled: 3/12/2020 1:25 PM CDT |

14. Once it has completed uploading you can X out from the upper right of your saved Presentation form.

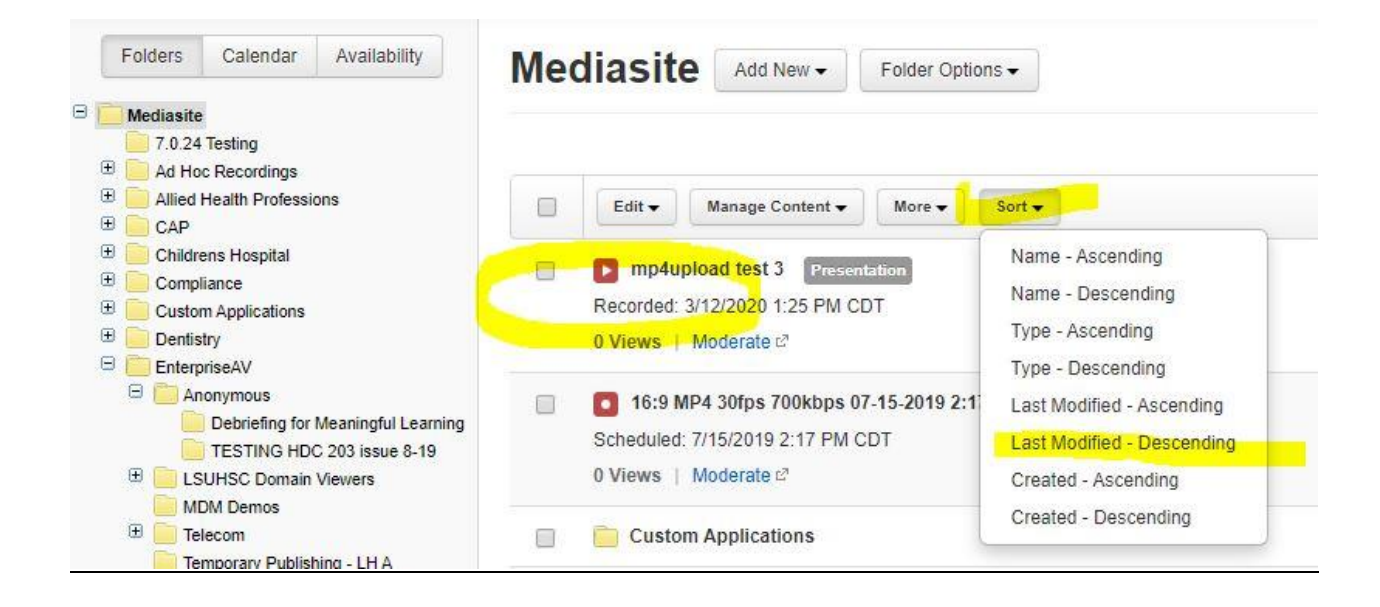

15. Be certain the "Folders" tab is selected in upper left. Navigate to the folder you have chosen for the presentation to reside in within the folder tree.

16. Open it and find your presentation.

17. You can use the "Sort" tab pull down menu and select "Last Modified – Descending", if you like, and it should bring your presentation up to the top, or a lot closer to the top. It will most likely have a red > Play icon. Red indicates that the presentation is yet processing, and not ready for playback.

18. Once the > Play icon has turned green it is now playable. It is a good idea to refresh the browser window from time to time, as it won't necessarily reflect that it has finished at the precise time of completion. The larger the file, the longer it will take to process, and the more upload tasks that are charged to the server, the longer the wait will be.

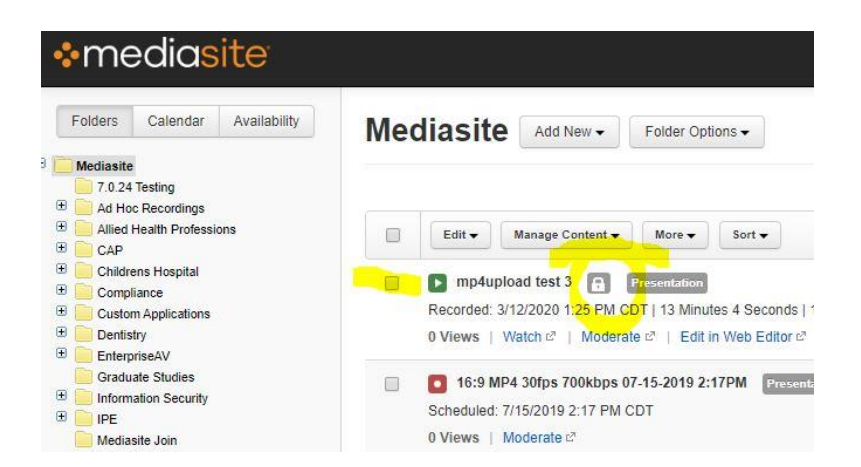

- 19. Note that the > play icon has turned green with a lock icon after the title.
- 20. Click on the title of the presentation, and your saved presentation form will re-open.

| Summary Summary   Year Coll Year Coll <                                                                                                    | Presentation                                                                                                    |                                                                                                    |                                                                                                    |                                             |
|----------------------------------------------------------------------------------------------------|----------------------------------------------------------------------------------------------------|----------------------------------------------------------------------------------------------------|----------------------------------------------------------------------------------------------------|---------------------------------------------|
| Summary Ster Security Public Analytics Mor Delete     Provember Improvember Improvember Improvember     Provember Improvember Improvember     Provember Improvember     Provember Improvember     Provember Improvember     Provember Improvember     Provember Improvember     Provember Improvember     Provember Improvember     Provember Improvember     Provember Improvember        Provember Improvember        Provember Improvember         Provember Improvember           Provember Improvember                                                                                                    | mp4upload test 3                                                                                                    |                                                                                                    |                                                                                                    |                                             |
| Private     Information     Delivery        Information   Deterption      Io Description        Io Description     Io Description   Io Description          Io Description   Io Description <th>Summary Share Edit Securi</th> <th>ity Publish Analytics <b>•</b> More <b>•</b></th> <th>X Delete</th> <th></th>                                                                                                    | Summary Share Edit Securi                                                                                                    | ity Publish Analytics <b>•</b> More <b>•</b>                                                                                                    | X Delete                                                                                                    |                                             |
| • Watch in New Window • Watch in New Window • Watch in New Window • Watch in New Window • Edit Vide • Edit Vide • Edit Vide • Edit Vide • Outer in New Window • Outer in New Window <td>Private</td> <td></td> <td>Views</td> <td>↑ Upload New Video</td> | Private                                                                                                    |                                                                                                    | Views                                                                                                    | ↑ Upload New Video                          |
| Information Date   Vo Tags Date   Delivery Stream Details   Actions Annotate   Date Upload Date 3/12/2020 1:25 PM CDT 3/12/2020 2:05 PM CDT Distriction Do:13:04   1.06 GB Player Desktop Recorder MultiView Player Presenters A liked Health                                                                                                    | The second second secon | 11 1.0 50 V const Planetses Notes V const Planetses Notes V const Planetses Notes V const Planetses V const Planetses V | Watch in New Win                                                                                                    | dow                                         |
| Information Delivery Stream Details Actions Annotate     Date Upload Date   Recorded: 3/12/2020 1:25 PM CDT 3/12/2020 2:05 PM CDT   Duration   00:13:04   1.06 GB   Player   Date   Player   Desktop Recorder MultiView Player   Presenters   Allied Health                                                                                                    | 2035                                                                                                    |                                                                                                    | Edit Video                                                                                                    |                                             |
| Information   Delivery   Stream Details   Actions   Annotate     Date   Upload Date   3/12/2020 2:05 PM CDT     3/12/2020 2:05 PM CDT   Duration 00:13:04 11:06 GB    Player Desktop Recorder MultiView Player Presenters Allied Health                                                                                                    | an ata                                                                                                    |                                                                                                    | Edit Slides                                                                                                    |                                             |
| <ul> <li>Polis Disabled</li> <li>Registration Disabled</li> <li>Registration Disabled</li> <li>Registration Disabled</li> </ul>                                                                                                    | Fruit                                                                                                    | D ELECTROLYTES 101                                                                                                    | Moderate                                                                                                    |                                             |
| Information Delivery Stream Details Actions Annotate     Pages Date Upload Date   No Tags Duration 3/12/2020 2.05 PM CDT   Duration OU:13.04 [1.06 GB Player Desktop Recorder MultiView Player Presenters Allied Health                                                                                                    | Version bits of parts                                                                                                    |                                                                                                    | Polls Disabled                                                                                                    |                                             |
| Minist Neigen, 43 (2008) Molinis         Sector of Neuroimage out Negen waters         Information       Delivery       Stream Details       Actions       Annotate         Tags       Date       Upload Date         No Tags       Duration       0:13:04   1.06 GB         Player       Desktop Recorder MultiView Player         Presenters       Allied Health                                                                                                    | - Alle                                                                                                    |                                                                                                    | Registration Disab                                                                                                    | led                                         |
| Sector of Nuclearies       Date       Upload Date         Tags       Date       Upload Date         Yo Tags       Recorded: 3/12/2020 1:25 PM CDT       3/12/2020 2:05 PM CDT         Description       Duration       00:13:04   1.06 GB         Yo Description       00:13:04   1.06 GB       Player         Desktop Recorder MultiView Player       Presenters       Allied Health                                                                                                    | Verreinen von Verlagen von Verlagen von Verl | jayan, MD, FASN, FNKF<br>rofessor of Clinical Medicine                                                                                                    |                                                                                                    |                                             |
| Information Delivery   Stream Details Actions   Annotate Upload Date   Tags Date   Vo Tags Recorded: 3/12/2020 1:25 PM CDT   Description 00:13:04   1.06 GB   Vo Description 00:13:04   1.06 GB   Player Desktop Recorder MultiView Player   Presenters Allied Health                                                                                                    | Section of N<br>1SU School of N<br>1SU School                                                                                                    | Nephrology and Hyperfersion<br>of Medicate                                                                                                    |                                                                                                    |                                             |
| Information Delivery Stream Details Actions Annotate Tags Date Upload Date No Tags Recorded: 3/12/2020 1:25 PM CDT 3/12/2020 2:05 PM CDT Description No Description OU:13:04   1.06 GB Player Desktop Recorder MultiView Player Presenters A Allied Health                                                                                                    |                                                                                                    |                                                                                                    | 41                                                                                                    |                                             |
| Information       Delivery       Stream Details       Actions       Annotate         Tags       Date       Upload Date         No Tags       Recorded: 3/12/2020 1:25 PM CDT       3/12/2020 2:05 PM CDT         Description       Duration       00:13:04   1.06 GB         Vo Description       Player         Desktop Recorder MultiView Player       Presenters         Alifeid Health       Alifeid Health                                                                                                    | An and a second second se                                                                                                    | The Asses and Asses                                                                                                    | 8 × 10 B                                                                                                    |                                             |
| Information     Delivery     Stream Details     Actions     Annotate       Tags     Date     Upload Date       No Tags     Recorded: 3/12/2020 1:25 PM CDT     3/12/2020 2:05 PM CDT       Description     Duration     00:13:04   1.06 GB       No Description     00:13:04   1.06 GB       Player     Desktop Recorder MultiView Player       Presenters     Allied Health                                                                                                    |                                                                                                    |                                                                                                    |                                                                                                    |                                             |
| Tags     Date     Upload Date       No Tags     Recorded: 3/12/2020 1:25 PM CDT     3/12/2020 2:05 PM CDT       Description     Duration     00:13:04   1.06 GB       No Description     00:13:04   1.06 GB       Player     Desktop Recorder MultiView Player       Presenters     Allied Health                                                                                                    |                                                                                                    |                                                                                                    |                                                                                                    |                                             |
| No Tags Recorded: 3/12/2020 1:25 PM CDT 3/12/2020 2:05 PM CDT  Description  Vo Description  Duration  00:13:04   1.06 GB  Player  Desktop Recorder MultiView Player  Presenters  Allied Health                                                                                                    | Information Delivery Stream Deta                                                                                                    | ails Actions Annotate                                                                                                    |                                                                                                    |                                             |
| Description Duration No Description 00:13:04   1.06 GB Player Desktop Recorder MultiView Player Presenters Alied Health                                                                                                    | Information Delivery Stream Deta                                                                                                    | ails Actions Annotate                                                                                                    | te                                                                                                    | Upload Date                                 |
| Description Duration No Description 00:13:04   1.06 GB Player Desktop Recorder MultiView Player Presenters Aliled Health                                                                                                    | Information Delivery Stream Deta<br>Tags<br>Vo Tags                                                                                                    | ails Actions Annotate<br>Da<br>Rec                                                                                                    | te<br>corded: 3/12/2020 1:25 PM CDT                                                                                      | Upload Date<br>3/12/2020 2:05 PM CDT        |
| No Description 00:13:04   1.06 GB Player Desktop Recorder MultiView Player Presenters Alied Health                                                                                                    | Information Delivery Stream Deta<br>Tags<br>Vo Tags                                                                                                    | ails Actions Annotate<br>Da<br>Rec                                                                                                    | te<br>corded: 3/12/2020 1:25 PM CDT                                                                                      | Upload Date<br>3/12/2020 2:05 PM CDT        |
| Player<br>Desktop Recorder MultiView Player<br>Presenters<br>& Allied Health                                                                                                    | Information Delivery Stream Deta<br>Tags<br>No Tags<br>Description                                                                                                    | ails Actions Annotate<br>Da<br>Rec<br>Du                                                                                                    | te<br>corded: 3/12/2020 1:25 PM CDT<br>ration                                                                            | <b>Upload Date</b><br>3/12/2020 2:05 PM CDT |
| Desktop Recorder MultiView Player Presenters Allied Health                                                                                                    | Information Delivery Stream Deta<br>Tags<br>No Tags<br>Description<br>Vo Description                                                                                                    | ails Actions Annotate<br>Da<br>Rec<br>Du<br>00:                                                                                                    | te<br>corded: 3/12/2020 1:25 PM CDT<br>ration<br>13:04   1.06 GB                                                         | Upload Date<br>3/12/2020 2:05 PM CDT        |
| Presenters                                                                                                    | Information Delivery Stream Deta<br>Tags<br>No Tags<br>Description<br>No Description                                                                                                    | ails Actions Annotate<br>Da<br>Rec<br>Du<br>00::<br>P12                                                                                                    | te<br>corded: 3/12/2020 1:25 PM CDT<br>ration<br>13:04   1.06 GB<br>ayer                                                 | Upload Date<br>3/12/2020 2:05 PM CDT        |
| <b>1</b> Allied Health                                                                                                    | Information Delivery Stream Deta<br>Tags<br>No Tags<br>Description<br>No Description                                                                                                    | ails Actions Annotate<br>Da<br>Rei<br>Du<br>00:<br>P1:<br>Des                                                                                                    | te<br>corded: 3/12/2020 1:25 PM CDT<br>iration<br>13:04   1.06 GB<br>ayer<br>iktop Recorder MultiView Player             | Upload Date<br>3/12/2020 2:05 PM CDT        |
|                                                                                                    | Information Delivery Stream Deta<br>Tags<br>No Tags<br>Description<br>No Description                                                                                                    | ails Actions Annotate<br>Da<br>Rec<br>Du<br>00:<br>Pia<br>Dec<br>Pro                                                                                                    | te<br>corded: 3/12/2020 1:25 PM CDT<br>iration<br>13:04   1.06 GB<br>ayer<br>sktop Recorder MultiView Player<br>esenters | Upload Date<br>3/12/2020 2:05 PM CDT        |

21. Select the "Edit" tab up at the top left

22. Go to the "Visibility" section, near upper right, and use the pull down menu to switch it from "Private" to "Viewable".

23. While in edit mode, select the 'Player' tab, and verify the correct player is selected. If it has changed to a "default" player, then re-select the desired player.

24. Go back to the upper right and hit 'Save'.

**Questions or Problems?** 

E-mail the Enterprise A/V Group at:

enterpriseavgroup@lsuhsc.edu

or call the Help Desk at:

504-568-HELP (4357)